### 環境確認チェックリスト

受検のためには以下の環境が必要となります。

各項目の設定確認方法がわからない場合はWEB テストヘルプデスクにお電話ください。

■利用環境チェック

|           | 動作環境                          | チェック |
|-----------|-------------------------------|------|
| OS        | 日本語版 Windows 10               |      |
|           | 日本語版 Windows 11               |      |
|           | 日本語版 MacOS 10.9 以降            |      |
| ブラウザ      | Google Chrome                 |      |
|           | Microsoft Edge                |      |
|           | Safari 7.0 以上                 |      |
| CPU       | 1GHz以上                        |      |
|           |                               |      |
| メモリ (RAM) | 1GB以上(32bitOS)/2GB以上(64bitOS) |      |
|           |                               |      |
| ディスプレイの   | 横1024以上 縦800以上                |      |
| 解像度       |                               |      |
| インターネット   | 回線速度:5Mbps相当以上                |      |
|           |                               |      |
| 拡大設定      | ブラウザの拡大設定が100%となっていること        |      |
| デバイス      | タブレット、スマートフォンでは受検できません        |      |
|           |                               |      |

※MacOS×Microsoft Edgeの組み合わせの動作保証はしていません。

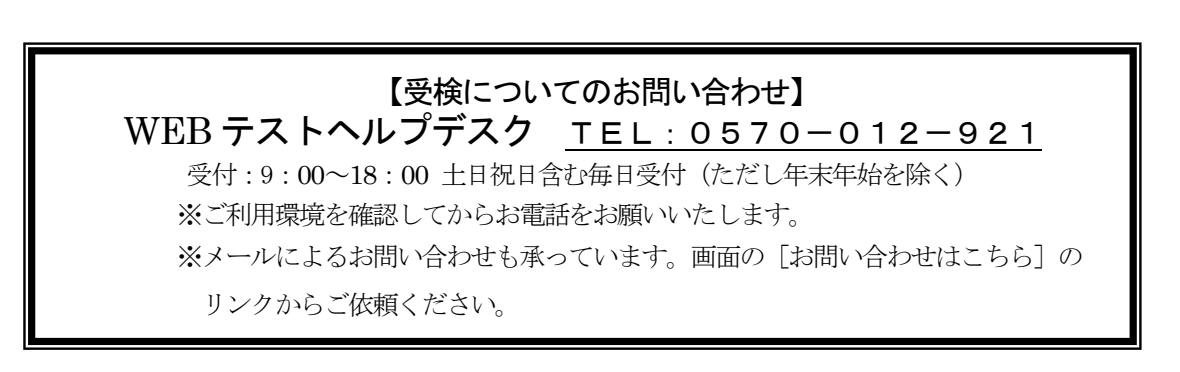

## 0S

#### ■動作環境

日本語版Windows 10,11であること。

#### ■確認方法

Windows キーを押しながら、R キーを押します。 または、[スタート] メニューから [ファイル名を指定して実行]をクリックします。

入力欄に「winver」と入力してOKボタンを押します。

| 💷 ファイ          | ル名を指定して実行 × ×                                             |
|----------------|-----------------------------------------------------------|
| ٨              | 実行するプログラム名、または開くフォルダーやドキュメント名、インター<br>ネット リソース名を入力してください。 |
| 名前( <u>O</u> ) | winver ~                                                  |
|                | OK キャンセル 参照( <u>B</u> )                                   |

Windowsのバージョンが表示されます。

| Windows のバージョン情報                                                                                         | × |
|----------------------------------------------------------------------------------------------------|---|
| Windows10                                                                                                |   |
| Microsoft Windows<br>パージョン 1809 (OS ビルド 17763.557)<br>© 2018 Microsoft Corporation. All rights reserved. |   |
| Windows 10 Pro オペレーティング システムとユーザー インターフェイスは、米国およびその他の国/地域の商標およびその他の知的所有権によって保護されています。                    |   |
| この製品は <u>マイクロソフト ソフトウェア ライセンス条項</u> の条件に基づいて次の方に<br>ライセンスされています。                                         |   |

## ■動作環境を満たしていない場合の対応方法 動作環境を満たしている別のパソコンで実施してください。

## 環境確認方法(Windows の場合)

## ブラウザ

#### ■動作環境

Microsoft Edge、Google Chromeのいずれかであること。

■確認方法 (Microsoft Edge の場合)

画面右上にあるメニューボタン(……)をクリックし、表示されるメニューから「設定」をクリックします。 表示されるメニューの「このアプリについて」という項目に、ブラウザのバージョン情報が表示されます。

| 新しいウィンドウ              | 設定                                                               | □ |
|-----------------------|------------------------------------------------------------------|---|
| 新しい InPrivate ウィンドウ   | アカウント                                                            |   |
| 拡大 — 100% 十           | アカウントの設定                                                         |   |
|                       | お気に入りやリーディングリストを同期する                                             |   |
| デバイスにメディアをキャスト        | <ul> <li>オン</li> </ul>                                           |   |
| ページ内の検索               | Windows の一部の機能は、Microsoft アカウントまたは職場ア<br>カウントを使用している場合にのみ利用できます。 |   |
| 印刷                    | <u>デバイスの同期設定</u>                                                 |   |
| このページをスタートにピン留めする     | 詳細設定                                                             |   |
| F12 開発者ツール            | 詳細設定を表示                                                          |   |
| Internet Explorer で開く |                                                                  |   |
| 1                     | このアプリについて                                                        |   |
| フィードバックの送信            | Microsoft Edge 40 15063 0.0                                      |   |
| 拡張機能                  | Microsoft EdgeHTML 15.15063<br>© 2017 Microsoft                  |   |
| 新着情報とヒント              | 使用条件                                                             |   |
| 設定                    | <u> プライバシーに関する声明</u>                                             |   |

■確認方法 (Google Chrome の場合)

画面右上にあるメニューボタン (三) をクリックし、 表示されるメニューから「ヘルプ」「Google Chromeについて」をクリックすると ブラウザのバージョン情報が表示されます。

| Chrome について                                                            |   |
|------------------------------------------------------------------------|---|
| Soogle Chrome                                                          |   |
| Google Chrome は最新版です<br>バージョン: 78.0.3904.108 (Official Build) (64 ビット) |   |
| Chrome のヘルプを見る                                                         | Z |
| 問題を報告                                                                  | ß |
| ■ ご使用のブラウザは管理されています                                                    | • |

■動作環境を満たしていない場合の対応方法

推奨ブラウザがインストールされていない場合は、推奨ブラウザをインストールするか、 動作環境を満たしている別のパソコンで実施してください。

※Google Chrome 最新版のダウンロードはこちらから https://www.google.co.jp/chrome/browser/desktop/index.html

## 環境確認方法(Windows の場合)

## 解像度

#### ■動作環境

解像度: 横: 1024以上 縱800以上

■確認方法 (Windows 10 の場合)

デスクトップ上の何もないところで右クリックし、「ディスプレイ設定」をクリックします。

|   | 表示(V)           | > |
|---|-----------------|---|
|   | 並べ替え(O)         | > |
|   | 最新の情報に更新(E)     |   |
|   | 貼り付け(P)         |   |
|   | ショートカットの貼り付け(S) |   |
| 1 | WinMerge        |   |
|   | 新規作成(X)         | > |
|   |                 |   |
|   | ディスプレイ設定(D)     |   |
| _ |                 |   |

ディスプレイの詳細設定画面が開きます。

下部までスクロールして「解像度」に表示されている数値を確認してください。 (※下の図は、解像度1920×1200の例です)

| 命 ホーム            | ディスプレイ                                        |
|------------------|-----------------------------------------------|
| 設定の検索            | 識別 検出                                         |
| システム             |                                               |
|                  | 明るさと色                                         |
|                  | 明るさの変更                                        |
| 4)) サウンド         | □ 照明が変化した場合に明るさを自動的に調整する                      |
| □ 通知とアクション       | 夜間モード                                         |
| ⇒ 集中モード          | € #7                                          |
| ○ 電源とスリーブ        | 夜間モードの設定                                      |
| ロ バッテリー          | Windows HD Color                              |
| ロ ストレージ          | HOR と WCG のビデオ、ゲーム、アプリで、より明るく、より鮮やかな画像を表示します。 |
| □ タブレット モード      | Windows HD Color 設定                           |
| 目† マルチタスク        | 払大箱小とレイアワト                                    |
| この PC へのプロジェクション | 100%                                          |
| 器 共有エクスペリエンス     | 表示スケールの詳細設定                                   |
| 節 クリップポード        | 解像度<br>[1920 × 1200 (推带)                      |
| ジ リモ−ト デスクトップ    | 向き                                            |
| ① パージョン情報        | 模 >                                           |

■動作環境を満たしていない場合の対応方法 (Windows 10 の場合)

「解像度」のプルダウンをクリックし、調整後に「適用」をクリックしてください。 「ディスプレイの設定を維持しますか?」と表示された場合は、「変更の維持」をクリックします。

## ブラウザ

# ■動作環境

拡大表示設定が100%となっていること。

■確認方法 (Internet Explorerの場合)

Internet Explorerの画面にて「Altキー」→「Vキー」と操作し、 ウィンドウ上に表示されている「表示」メニューで 拡大にマウスカーソルを合わせてください。 表示メニューにある「100%」をクリックして変更してください。

| 表示 | (V) お気に入り(A) ツール(T) ヘルプ(H)                          |           |   |                               |                  |
|----|-----------------------------------------------------|-----------|---|-------------------------------|------------------|
|    | ツール バー(T)<br>クイック タブ(Q)<br>エクスプローラー バー(E)           | Ctrl+Q    |   |                               |                  |
|    | 移動(G)<br>中止(P)<br>最新の情報に更新(R)                       | Esc<br>F5 |   |                               |                  |
|    | 拡大(Z) (100%)<br>文字のサイズ(X)                           | +<br>+    |   | 拡大(I)<br>縮小(O)                | Ctrl +<br>Ctrl - |
|    | エンコード(D)<br>スタイル(Y)<br>カーソル ブラウズ(B)                 | F7        |   | 400%(4)<br>200%(2)<br>150%(1) |                  |
|    | ソース(C)<br>セキュリティ報告(S)                               |           | • | 125%(1)<br>100%(0)            | Ctrl+0           |
|    | インターナショナル Web サイト アドレス(I)<br>Web ページのプライバシー ポリシー(V) |           |   | 75%(7)<br>50%(5)              |                  |
| _  | 全画面表示(F)                                            | F11       |   | カスタム(C)                       |                  |

変更後、「F5キー」を押して、ページの再読み込みを行います。

■確認方法 (Microsoft Edge の場合)

画面右上のメニューボタン())をクリックし、表示される「拡大」メニューから「+」または「-」をクリ ックし、「100%」になるよう調整してください。

| 新しいウィンドウ              |   |      |               |
|-----------------------|---|------|---------------|
| 新しい InPrivate ウィンドウ   |   |      |               |
| 拡大                    | _ | 100% | $\rightarrow$ |
| デバイスにメディアをキャスト        |   |      |               |
| ページ内の検索               |   |      |               |
| 印刷                    |   |      |               |
| このページをスタートにピン留めする     |   |      |               |
| F12 開発者ツール            |   |      |               |
| Internet Explorer で開く |   |      |               |
| フィードバックの送信            |   |      |               |

■確認方法(Google Chrome の場合)

画面右上のメニューボタン(<sup>1)</sup>)をクリックし、ウィンドウに表示される「ズーム」メニューから 「+」または「-」をクリックし、「100%」になるよう調整してください。

| -          | 新しいタブ   | (T)        |        | Ctrl+T       |
|------------|---------|------------|--------|--------------|
| 3          | 新しいウィン  | ンドウ(N)     |        | Ctrl+N       |
| 1          | シークレット  | ・ウィンドウを開く( | I)     | Ctrl+Shift+N |
| J          | 履歴(H)   |            |        | Þ            |
|            | ダウンロード  | ζ(D)       |        | Ctrl+J       |
|            | ブックマーク  | 7(B)       |        | •            |
|            | ズーム     |            | - 100% | + 53         |
|            | 印刷(P)   |            |        | Ctrl+P       |
| -          | キャスト(C) |            |        |              |
| 1          | 検索(F)   |            |        | Ctrl+F       |
| - 1        | その他のツ   | ール(L)      |        | •            |
| 1          | 編集      | 切り取り(T)    | ⊐ピ–(C) | 貼り付け(P)      |
| 1          | 設定(S)   |            |        |              |
|            | ヘルプ(H)  |            |        | •            |
| 1          | 終了(X)   |            |        |              |
| <b>.</b> 7 | 組織によっ   | て管理されていま   | वे     |              |

環境確認方法(Macintosh の場合)

## ■動作環境

0S

日本語版 MacOS 10.9以降 であること。

■確認方法(Safari の場合)

Appleマークをクリックし、メニューから「このMacについて」を開きます。

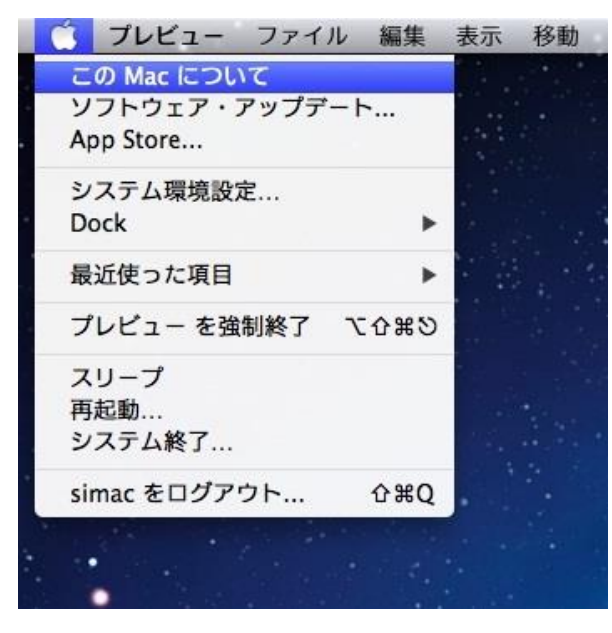

Macの情報項目が表示され、MacOSのバージョンが記載されています。

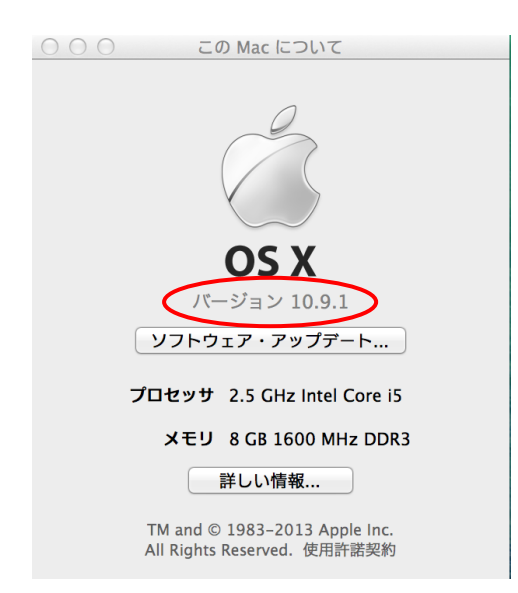

■動作環境を満たしていない場合の対応方法 動作環境を満たしている別のパソコンで実施してください。

### 環境確認方法(Macintosh の場合)

## ブラウザ

#### ■動作環境

Safari 7.0以上、またはGoogle Chromeであること。

■確認方法 (Safari の場合)

Safariを起動します。

メニューバーの「Safari」をクリックし、プルダウンメニューから「Safariについて」 を開きます。

| Sarari C JUIC                              |          |
|--------------------------------------------|----------|
| Safari 機能拡張                                | 100      |
| Apple にバグレポートを送信                           |          |
| 環境設定<br>√ ポップアップウインドウを開かない ①               | ж,<br>жк |
| プライベートブラウズ<br>Safari をリセット<br>キャッシュを空にする て | жE       |
| サービス                                       | •        |
| <b>Safari を隠す</b><br>ほかを隠す て<br>すべてを表示     | жн<br>жн |
| Safari を終了                                 | жQ       |

Safariのバージョンが表示されます。

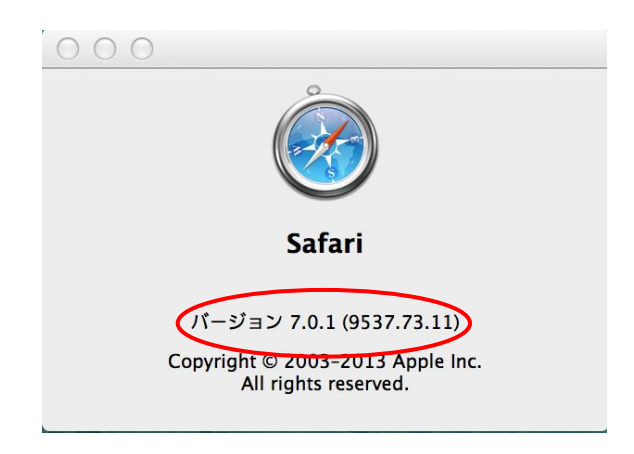

■確認方法(Google Chromeの場合) 画面右上にあるメニューボタン(三)をクリックし、 表示されるメニューから「ヘルプ」「Google Chromeについて」を クリックするとブラウザのバージョン情報が表示されます。

| Chrome について                                                                                      |   |
|--------------------------------------------------------------------------------------------------|---|
| <b>O</b> Google Chrome                                                                           |   |
| <ul> <li>Google Chrome は最新版です</li> <li>バージョン: 78.0.3904.108 (Official Build) (64 ビット)</li> </ul> |   |
| Chrome のヘルプを見る                                                                                   | Z |
| 問題を報告                                                                                            |   |
| ■ ご使用のブラウザは管理されています                                                                              | • |

■動作環境を満たしていない場合の対応方法

Safari 7.0以上、またはGoogle Chromeをインストールするか、 動作環境を満たしている別のパソコンで実施してください。

### 環境確認方法(Macintosh の場合)

### 解像度

#### ■動作環境

解像度:横1024以上 縦800以上

#### ■解像度の確認方法

Appleマークをクリックし、メニューから「システム環境設定」を選択します。 「システム環境設定」の中の「ディスプレイ」のアイコンをダブルクリックで開きます。

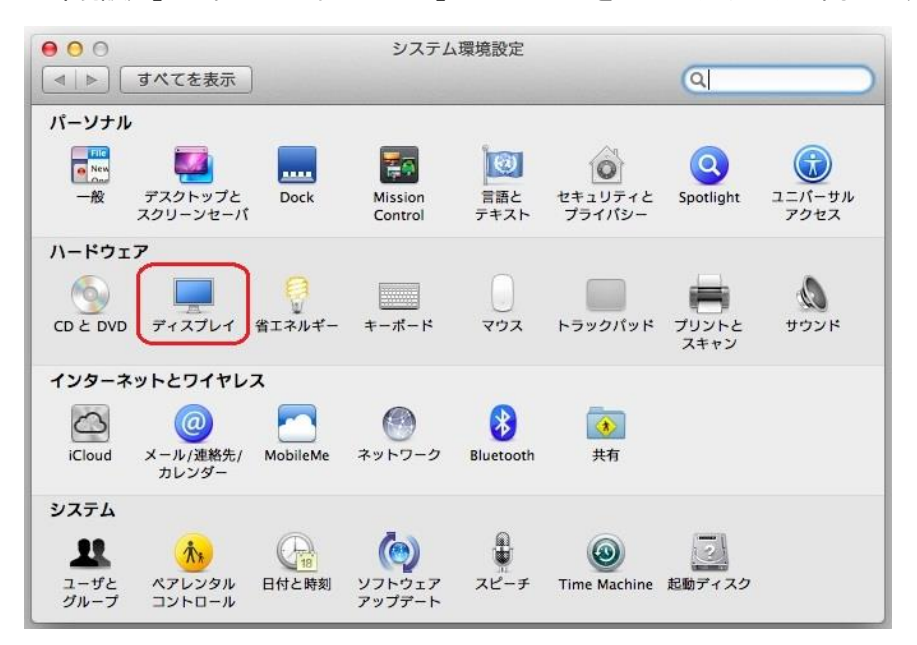

#### 「解像度」の欄で選択されている数値が現在の解像度です。

| ● 〇 〇<br>● ● ●                                                                  | カラー LCD                                  | Q           |
|---------------------------------------------------------------------------------|------------------------------------------|-------------|
| 解像度:                                                                            | ディスプレイ <b>カラー</b>                        |             |
| 1440 × 900<br>1280 × 800<br>1152 × 720<br>1024 × 768<br>1024 × 640<br>800 × 600 | 輝度: ———————————————————————————————————— |             |
| □ メニューバーにディスプレイを表示                                                              |                                          | ディスプレイを検出 ? |

#### ■動作環境を満たしていない場合の対応方法

「解像度」の中から、条件を満たす数値(上図の場合1280×800以上の数値)をクリックして選択し、 画面の表示の大きさが変わったらウィンドウを閉じて設定を完了します。

## 拡大表示方法(Macintosh の場合)

## ブラウザ

#### ■動作環境

拡大表示設定が100%となっていること。

■確認方法(Safari 7.0以上の場合)

Safariの「表示」メニューを開き「実際のサイズ」をクリックします。 「実際のサイズ」の文字がグレーの状態の場合は、拡大表示設定が100%となっています。

| ſ    | ツールパーを隠す           |            |
|------|--------------------|------------|
| l    | ツールパーをカスタマイズ       |            |
| ľ    | お気に入りパーを表示         | ₩B         |
| 1    | サイドパーを表示           | 0%L        |
| 1    | タブパーを隠す            | ☆≋T        |
|      | ステータスパーを表示         | */         |
| ľ    | ブックマークサイドパーを表示     | ^%1        |
|      | リーディングリスト・サイドバーを表示 | ^#2        |
| I    | リーダーを表示            | ∲3€R       |
| 1    | すべてのタプを表示          | 180        |
|      | ダウンロードを表示          | V.SL       |
| ľ    | 中止                 | <b>X</b> . |
|      | ページを再読み込み          | ≋R         |
| ſ    | 実際のサイズ             | 20         |
| ł    | 拡大                 | <b>3</b> + |
| I    | 縮小                 | #-         |
|      | テキストのみ拡大/縮小        |            |
| I    | テキストエンコーディング       | •          |
| I    | フルスクリーンにする         | ^≋F        |
| . 6. |                    |            |

### ■確認方法 (Google Chromeの場合)

画面右上にメニューボタン(<sup>1</sup>)をクリックし、ウィンドウに表示される「ズーム」メニューから 「+」または「-」をクリックし、「100%」になるよう調整してください。

|   | 新しいねつ  | (T)              |        | Ctrl+T       |        |  |  |
|---|--------|------------------|--------|--------------|--------|--|--|
|   | *10077 | (1)              |        | Cui+i        |        |  |  |
|   | 新しいウィ  | ンドウ(N)           |        | Ctrl+N       |        |  |  |
|   | シークレット | ゝ ウィンドウを開く(      | 1)     | Ctrl+Shift+N |        |  |  |
|   | 履歴(H)  |                  |        |              | Þ      |  |  |
|   | ダウンロー  | <sup>к</sup> (D) |        |              | Ctrl+J |  |  |
|   | ブックマーク | 7(B)             |        |              | •      |  |  |
| ſ | ズーム    |                  | - 100% | +            | 53     |  |  |
|   | 印刷(P)  |                  |        |              | Ctrl+P |  |  |
|   | キャスト(C | )                |        |              |        |  |  |
|   | 検索(F)  |                  |        |              | Ctrl+F |  |  |
|   | その他のツ  | /−Jl/(L)         |        |              | Þ      |  |  |
|   | 編集     | 切り取り(T)          | ⊐Ľ-(C) | 貼            | り付け(P) |  |  |
|   | 設定(S)  |                  |        |              |        |  |  |
|   | ヘルプ(H) |                  |        |              | +      |  |  |
|   | 終了(X)  |                  |        |              |        |  |  |
| Þ | 組織によっ  | って管理されていま        | ਭ      |              |        |  |  |